# 発表者向け Zoomマニュアル

#### 第26回大学教育研究フォーラム実行委員会

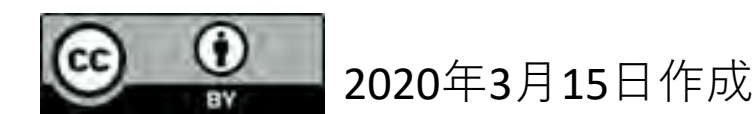

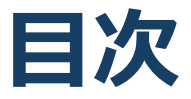

#### 1. Zoomの基本操作

- 1. Zoomのインストール: HPから (PC)
- 2. Zoomのインストール:スマートフォン・タブレット
- 3. Zoomのインストール:招待URLから(PC)
- 4. ミーティングへの参加:PC
- 5. ミーティングへの参加:スマートフォン・タブレット
- 6. ミーティングへの参加:ミーティングID・パスワード
- 7. Zoomの基本操作画面: PC
- 8. Zoomの基本操作画面:スマートフォン・タブレット
- 2. 発表・聴講・質疑応答に向けた準備
  - 1. 接続環境の準備
  - 2. Zoomの動作確認
  - 3. 参加者名の設定
  - 4. マイク・スピーカーの設定
  - 5. 画面共有: PC 画面共有の開始・停止
  - 6. 画面共有:PC 共有画面の切り替え
  - 7. 画面共有: PC 発表者モードを使いたい、モニタと接続し て画面共有をしたい
  - 8. 画面共有: PC 動画再生時の音声共有
  - 9. 画面共有:スマートフォン・タブレット
  - 10.「手を挙げる」機能:PC
  - 11.「手を挙げる」機能:スマートフォン・タブレット
  - 12. チャット機能
  - 13. 著作権の取り扱い
  - 14. 受信映像・資料の取り扱い
  - 15. 退出する
- 3. 発表時の注意まとめ
- 4. 聴講時の注意まとめ
- 5. トラブルシューティング

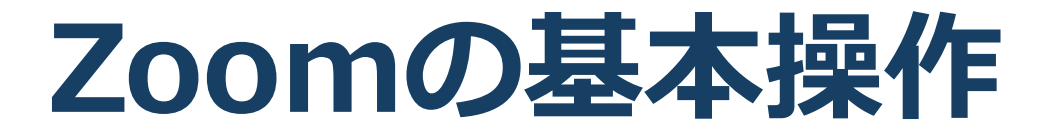

# Zoomのインストール: HPから (PC)

#### ■ZoomのHPからダウンロード

◆ご自身がお持ちの端末に対応したものをインス
 トールしてください。

https://zoom.us/download#client\_4meeting

#### ■PCの場合 ◆上記URLにアクセスし、「ミーティング用Zoom クライアント」からダウンロードしてください。

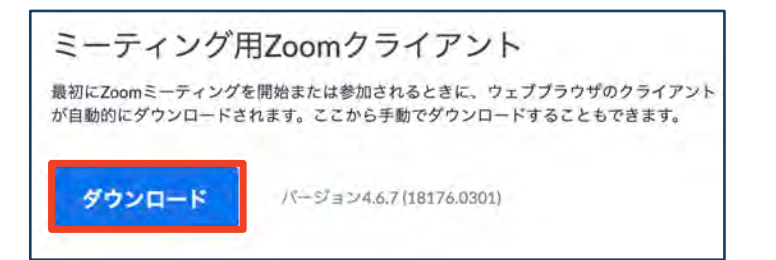

# ◆ダウンロードされたファイルをダブルクリックすると、アプリのインストールが始まります。

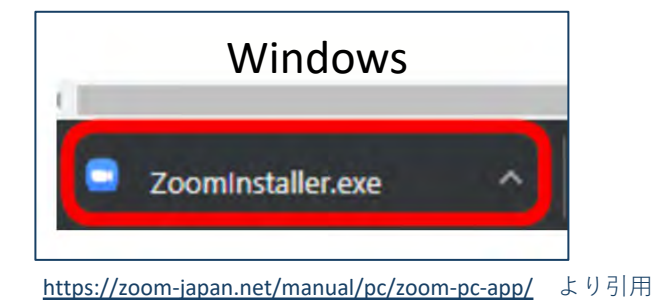

Mac 🔹 Zoom.pkg

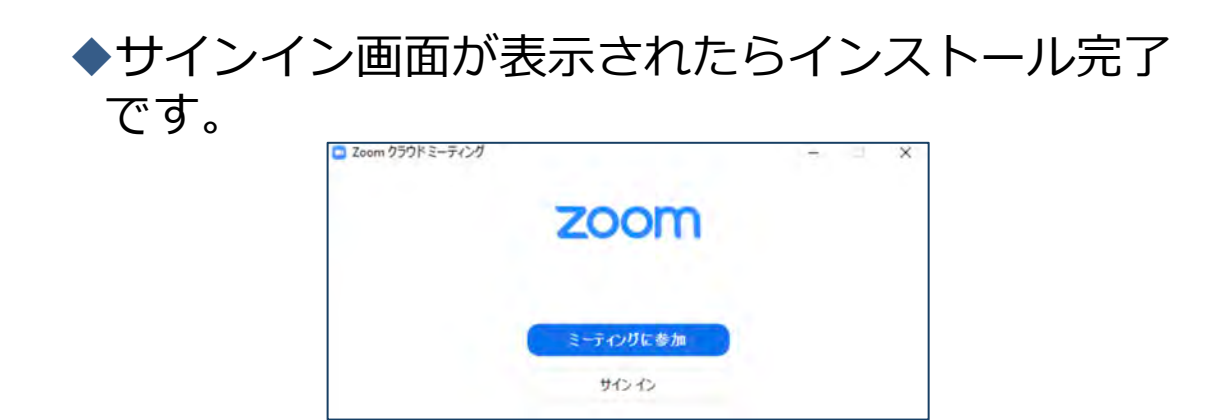

# Zoomのインストール: スマートフォン・タブレット

| <ul> <li>Zoom</li> <li>ご首</li> <li>トー</li> <li>https</li> <li>スマー</li> <li>上罰</li> </ul> | のHPからダウ<br>目身がお持ちの端<br>ルしてください<br>://zoom.us/do<br>トフォン・タ<br>EURLにアクセス | ンロード<br><sup>端</sup> 末に対応した<br>、<br>ownload#clie<br>ブレットの場<br>くし、「Zoom | ものをインス<br>nt_4meeting<br>計合<br>モバイルアプ    |
|------------------------------------------------------------------------------------------|------------------------------------------------------------------------|------------------------------------------------------------------------|------------------------------------------|
| リ」<br>ダウ<br>Zoor                                                                         | からご自身の端<br>シロードをして<br>mモバイルアプリ                                         | i未に対応する<br>こください。                                                      | ものを選択し、                                  |
| ミーテ・ト、画作                                                                                 | r ングの開始、参加、日程の設<br>象、Push-To-Talkメッセージを決<br>ダウンロード:<br>App Store       | 定を行います。モバイルデ<br>送信できます。<br>ダウンロード:<br>Google Play                      | バイスで、グループテキス                             |
| ◆サ~<br>です                                                                                | インイン画面が君<br>-<br>。                                                     | 長示されたら-1                                                               | インストール完了                                 |
| iOS                                                                                      | •••• Spret ₹ 1019 AM =                                                 | Android                                                                | ■ 121 60 ± < < * ♥ ▲ 1 = 6.41 PM<br>ZOOM |
|                                                                                          |                                                                        |                                                                        | Group Messaging & Mobile Meetings        |

<u>https://support.zoom.us/hc/ja/articles/201362993-</u> iOS%E5%85%A5%E9%96%80 より引用 <u>https://support.zoom.us/hc/ja/articles/200942759-</u> <u>Android%E5%85%A5%E9%96%80</u>より引用

Join a Meeting

Sign Up

Sign In

# Zoomのインストール: 招待URLから(PC)

# ■招待URLからダウンロード はじめてZoomを使う場合、招待されたZoom ミーティングの紹介URLをクリックすると自動的にZoomがインストールされます。

Zoomミーティングに参加する https://us04web.zoom.us/j/982481558?pwd=ZFJraW1ENVpVWGVFenA2Z213TE1vdz09

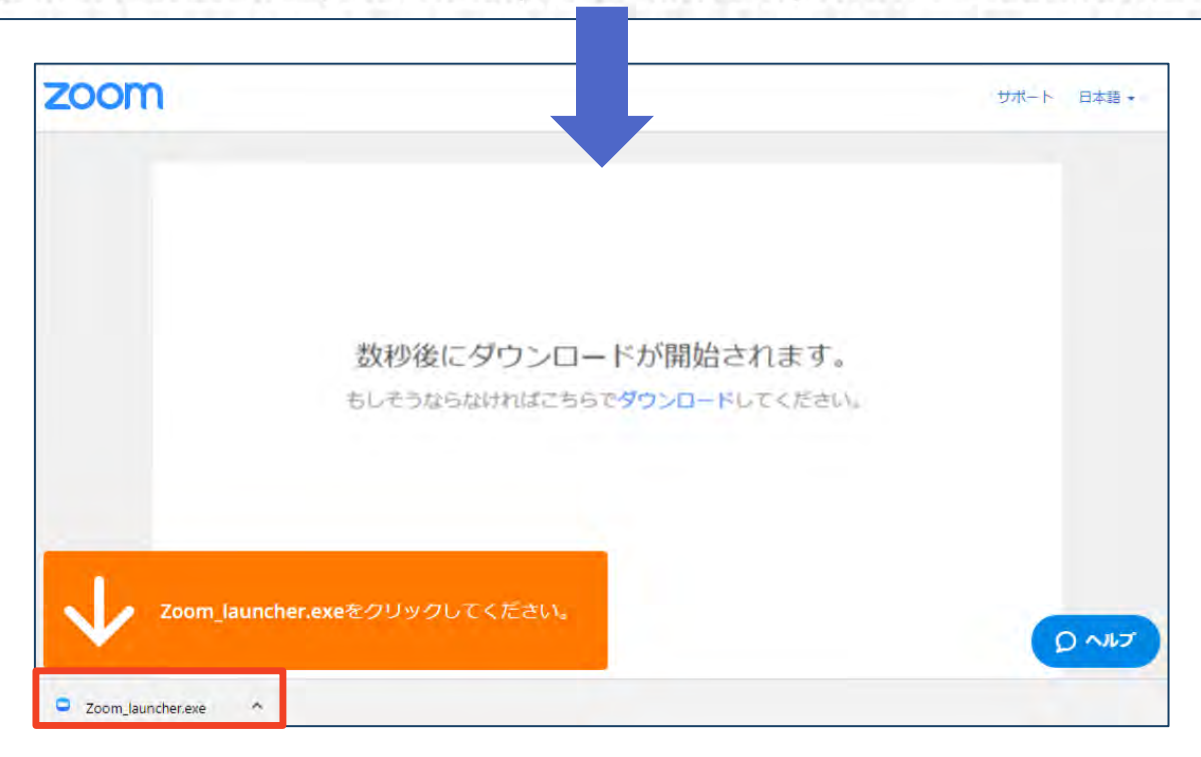

# ◆ダウンロードされたファイルをダブルクリックすると、アプリのインストールが始まります。

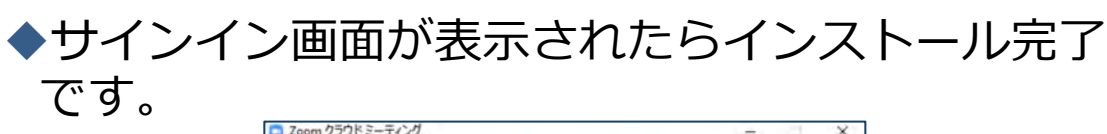

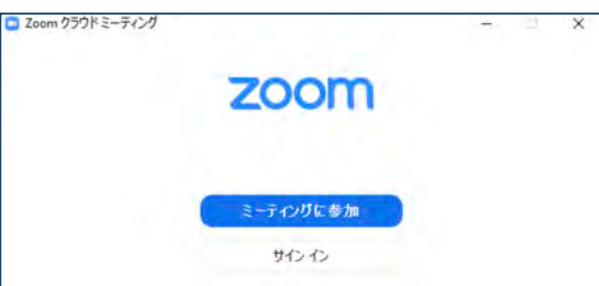

ミーティングへの参加:PC

#### ■招待URLをクリックします。

Zoomミーティングに参加する https://us04web.zoom.us/j/982481558?pwd=ZFJraW1ENVpVWGVFenA2Z213TE1vdz09

■「どのように音声会議に参加しますか?」という画面が出てきたら、「コンピューターオーディオに参加する」を選択してください。

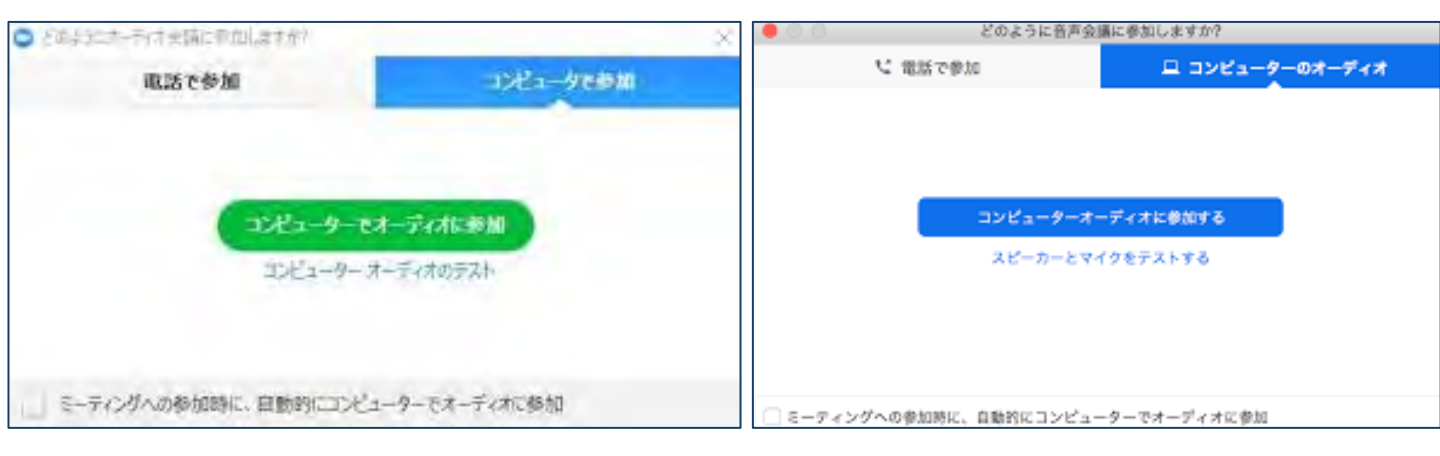

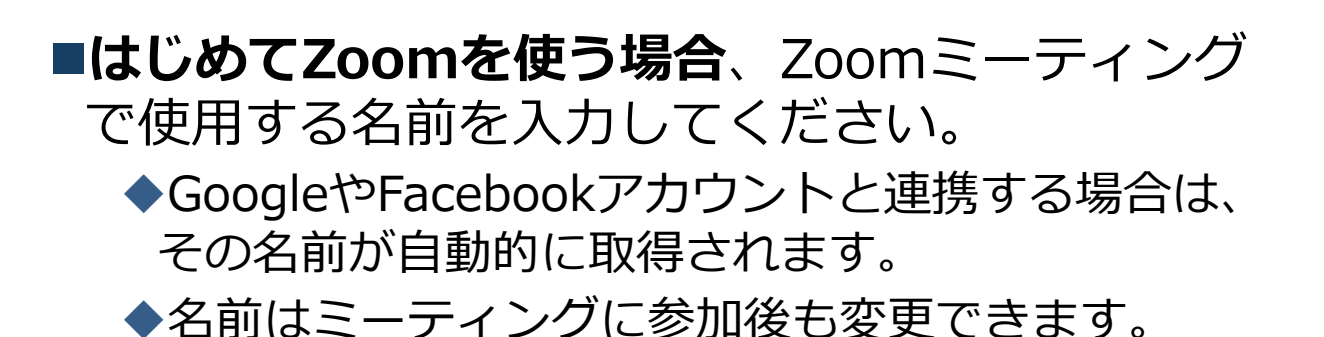

ミーティングへの参加: スマートフォン・タブレット

■招待URLをタップします。

Zoomミーティングに参加する https://us04web.zoom.us/j/982481558?pwd=ZFJraW1ENVpVWGVFenA2Z213TE1vdz09

■Zoomアプリが起動します。

- ■はじめてZoomを使う場合、Zoomミーティングで使用する 名前を入力してください。
  - ◆GoogleやFacebookアカウントと連携する場合は、その名前が自 動的に取得されます。
  - ◆名前はミーティングに参加後も変更できます。
- ビデオプレビューが表示されるので、「ビデオ付き」か「ビデオなし」のどちらかを選択してください。
- ■オーディオの設定をします。「インターネットを使用した通話」を選択してください。

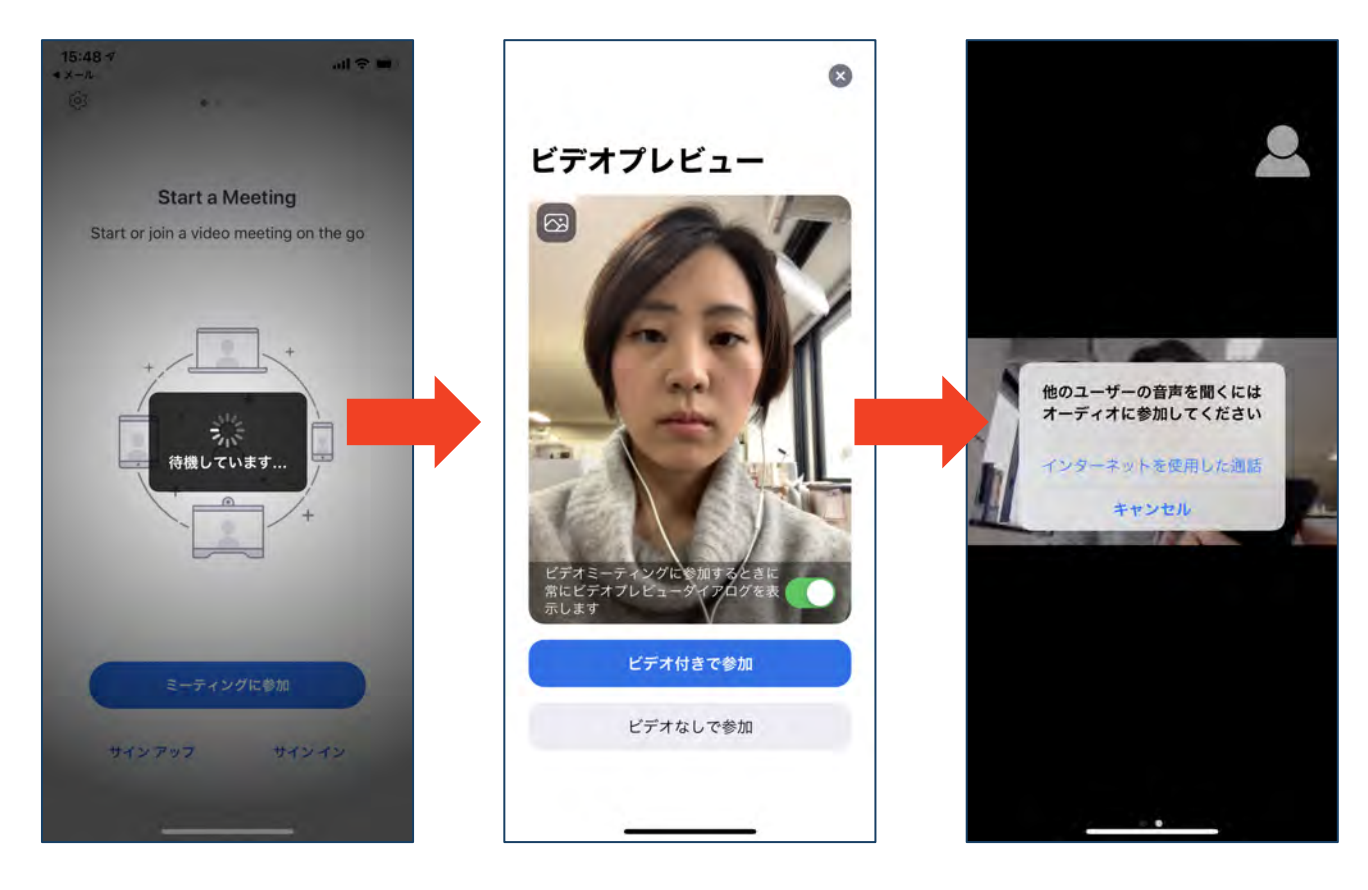

# ミーティングへの参加: ミーティングID・パスワード

■ミーティングへ参加する際、ミーティング番号を入 力して参加することができます。 ◆ただし、パスワードの入力が求められます。

■下の画面のように会議IDの入力が求められた場合、 招待メールにあるミーティングIDを入力します。

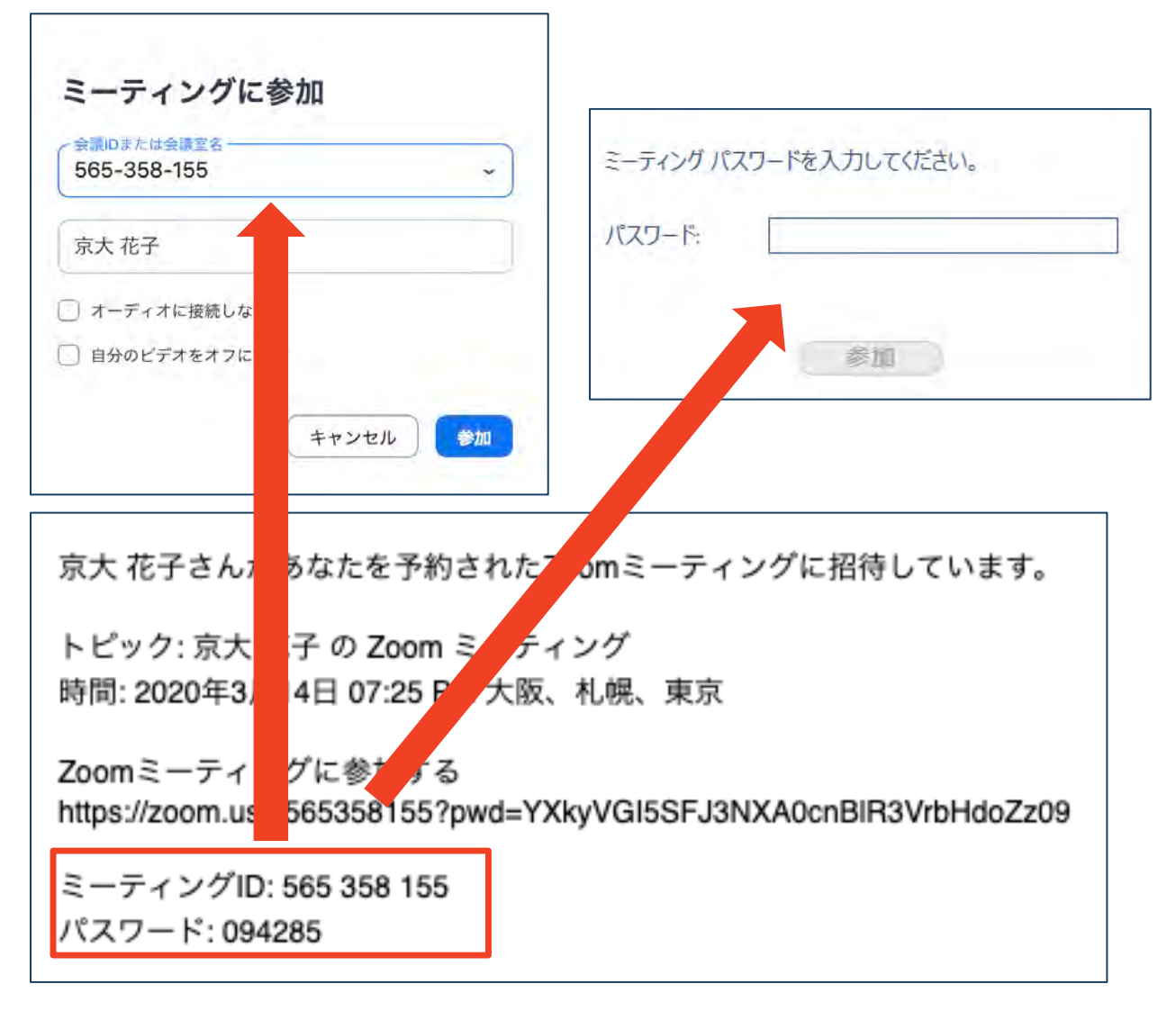

■招待URLをクリックし参加する場合、パスワードは 不要です。

# Zoomの基本操作画面: PC

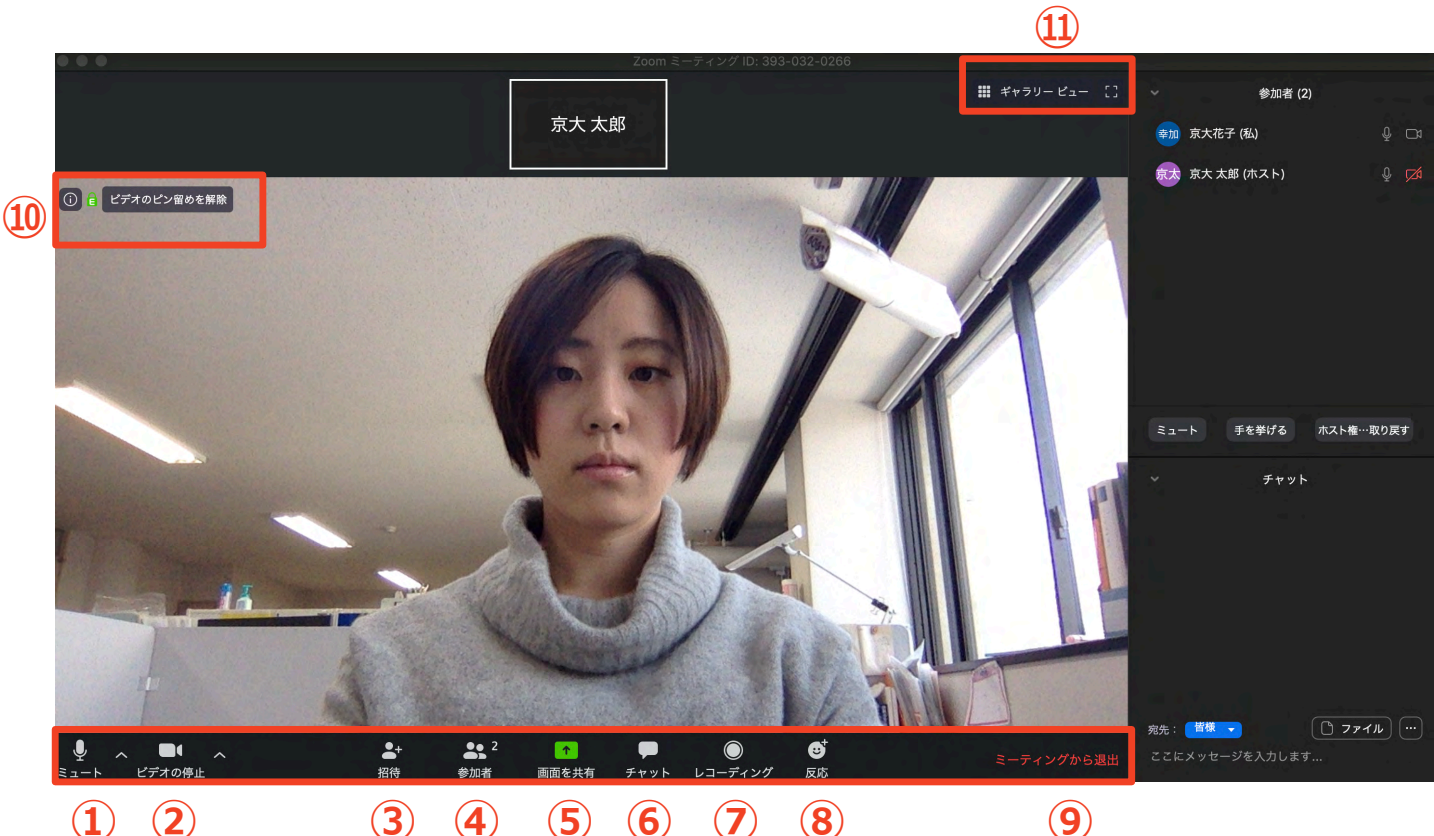

(1) (2)

- **5 6** (7) (4) (8)
- (9)
- ① ミュート機能:音声のオン・オフを設定できる
- ビデオの開始・停止を設定できる (2)
- **(3**) 招待:通話する相手を招待できる
- 参加者:ミーティングルームに参加している人を確認できる **(4**)
- 5 画面の共有:通話している相手とパソコンの画面を共有できる
- **(6**) チャット:参加者に対して文章を送ることができる
- レコーディング:通話をレコーディングできる(※許可が必要) (7)
- ⑧ 反応:親指アップ→と拍手●ボタンで反応を示すことができる
- ⑨ ミーティングから退出:自分だけがミーティングから退出できる
- 10 情報:ミーティングルーム名(会場名)やURL等を確認できる
- (11)ギャラリービュー:参加者の顔を一覧できる画面へ切り替えられる

ギャラリービューを選択した画面→

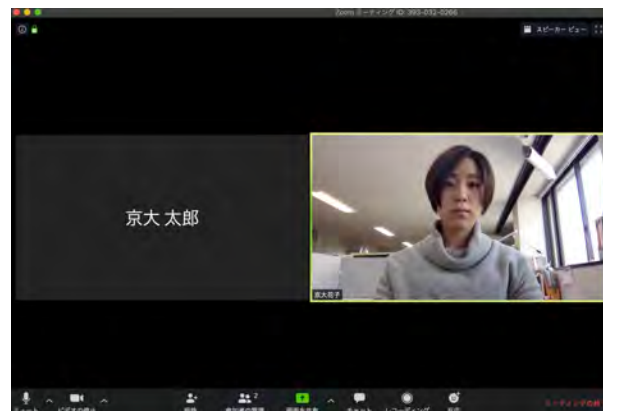

# Zoomの基本操作画面: スマートフォン・タブレット

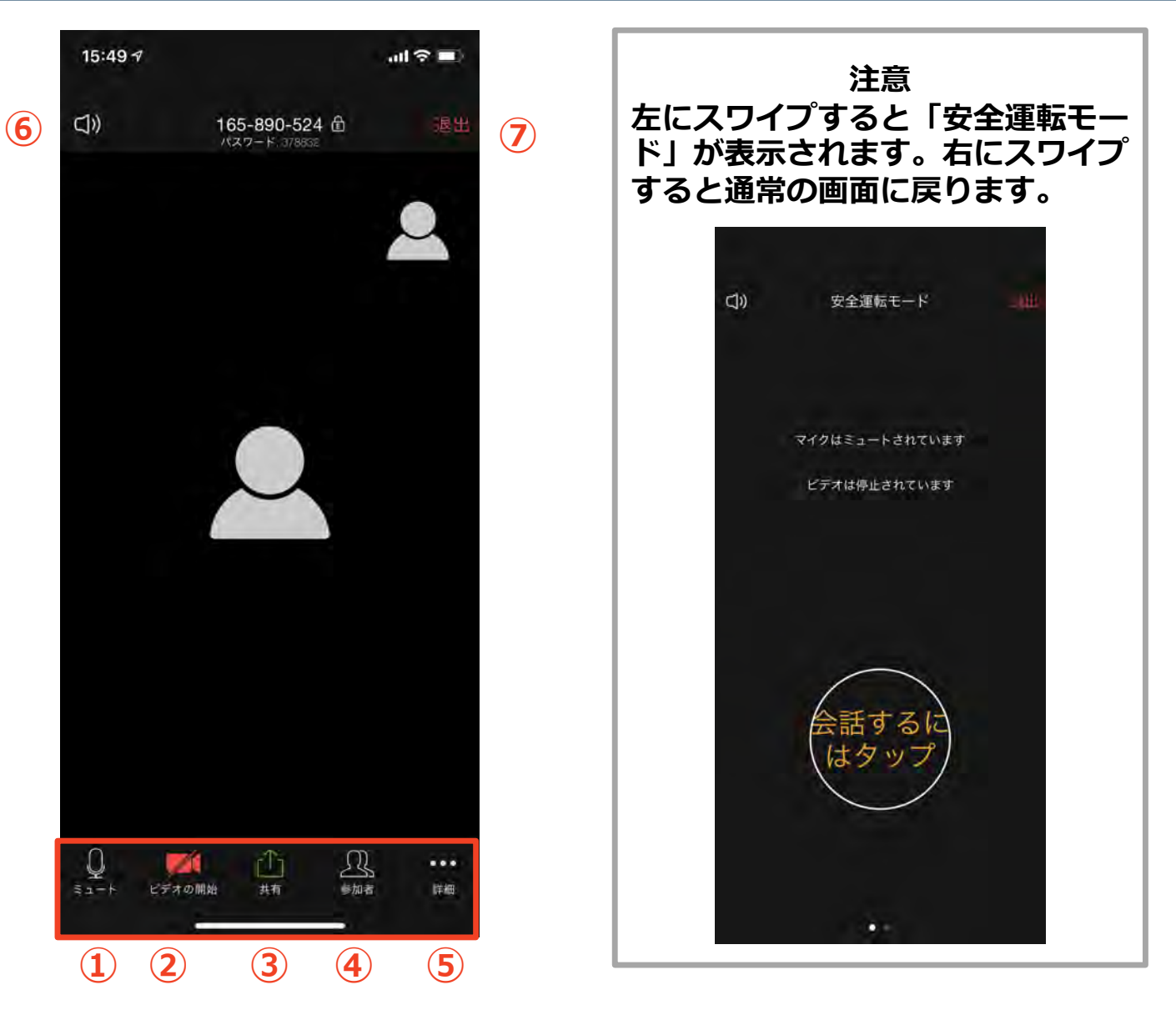

- ① ミュート機能:音声のオン・オフを設定できる
- ② ビデオの開始・停止を設定できる
- ③ 画面の共有:通話している相手とパソコンの画面を共有できる
- ④ 参加者:ミーティングルームに参加している人を確認できる
  - ▶ チャット機能、招待機能も使用できる
- ⑤ 詳細:以下の機能を使用できる
  - ▶ 反応(親指アップ→と拍手♥ボタン)、チャット、ミーティン グ設定、バーチャル背景、手を挙げる、オーディオの切断
- ⑥ スピーカーに切り替えることができる
- ⑦ ミーティングから退出:自分だけがミーティングから退出できる

# 発表・聴講・質疑応答に向けた準備

# 接続環境の準備

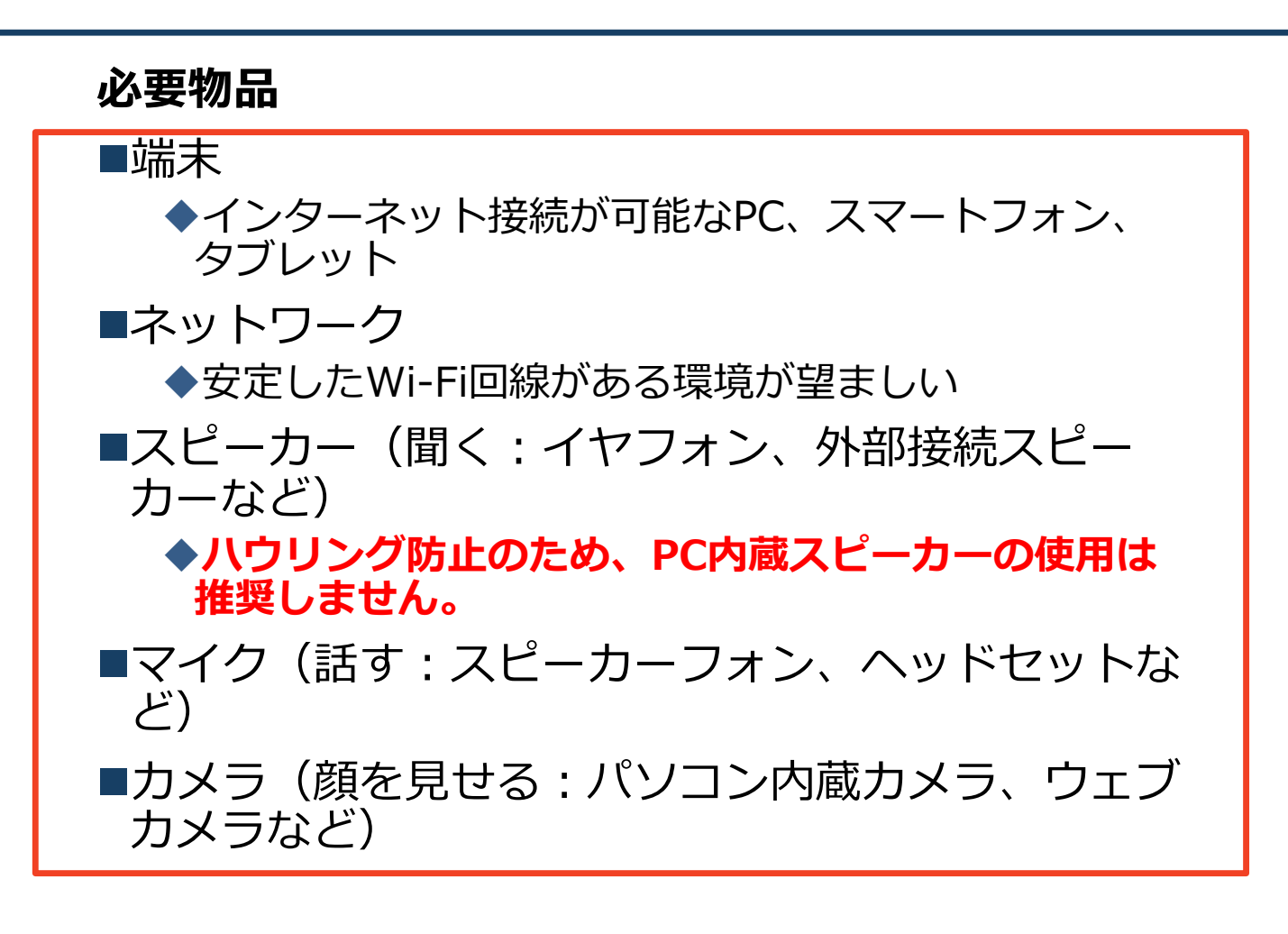

■聴講時はマイクをミュート・カメラをオンに設定してください。

◆キーボード入力やマウスクリック時のノイズを送る ことを防ぎます。

◆参加者同士の顔が見えると、遠隔会議への没入感が 高まります。

■発言するときは、マイクのミュートを解除してください。

■スピーカーを**イヤフォンか外部接続スピーカーに設 定している**ことを確認してください。

■PC内蔵スピーカーだとマイクがその音を拾い、ハ ウリングが起こりやすくなります。

# **Zoomの動作確認**

#### ■ミーティングが始まる前に、Zoomが提供してい るテストページから動作確認ができます。

#### ◆ビデオカメラのテスト

https://support.zoom.us/hc/ja/articles/201362313-%E3%83%93%E3%83%87%E3%82%AA%E3%82%92%E3 %83%86%E3%82%B9%E3%83%88%E3%81%99%E3%82 %8B%E6%96%B9%E6%B3%95%E3%81%AF-

#### ◆スピーカーとマイクのテスト

https://support.zoom.us/hc/ja/articles/201362283-%E3%82%B3%E3%83%B3%E3%83%94%E3%83%A5%E3 %83%BC%E3%82%BF%E3%83%BC-%E3%83%87%E3%83%90%E3%82%A4%E3%82%B9%E3 %82%AA%E3%83%BC%E3%83%87%E3%82%A3%E3%82 %AA%E3%81%AB%E5%8F%82%E5%8A%A0%E3%81%BE %E3%81%9F%E3%81%AF%E3%83%86%E3%82%B9%E3 %83%88%E3%81%99%E3%82%8B%E3%81%AB%E3%81 %AF%E3%81%A9%E3%81%86%E3%81%99%E3%82 %E3%81%B0%E3%82%88%E3%81%84%E3%81%A7%E3 %81%99%E3%81%8B-

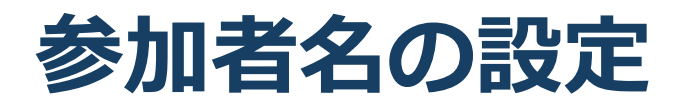

発表者か聴講者か識別しやすいよう、氏名や所属の情報を含む参加者名にしてください。
 ミーティングへ参加後、変更することもできます。
 参加者名は[発表者]氏名(ふりがな)\_所属としてください。

発表者の例: [発表者]京都花子(きょうとはなこ)\_京都大学 聴講者の例:京都太郎(きょうとたろう)\_京都大学

参考元:情報処理学会第82回全国大会-IOT研究会での運用例

# ミーティングへ参加後、参加者名を変更する方法 「参加者」をクリックする 参加者一覧から自分の名前にマウスを近づけ、「詳細」をクリックし、「名前の変更」を選択する。 スマートフォン・タブレットの場合は、「参加者」から自分の名前をタップし、「名前の変更」を選ぶ。

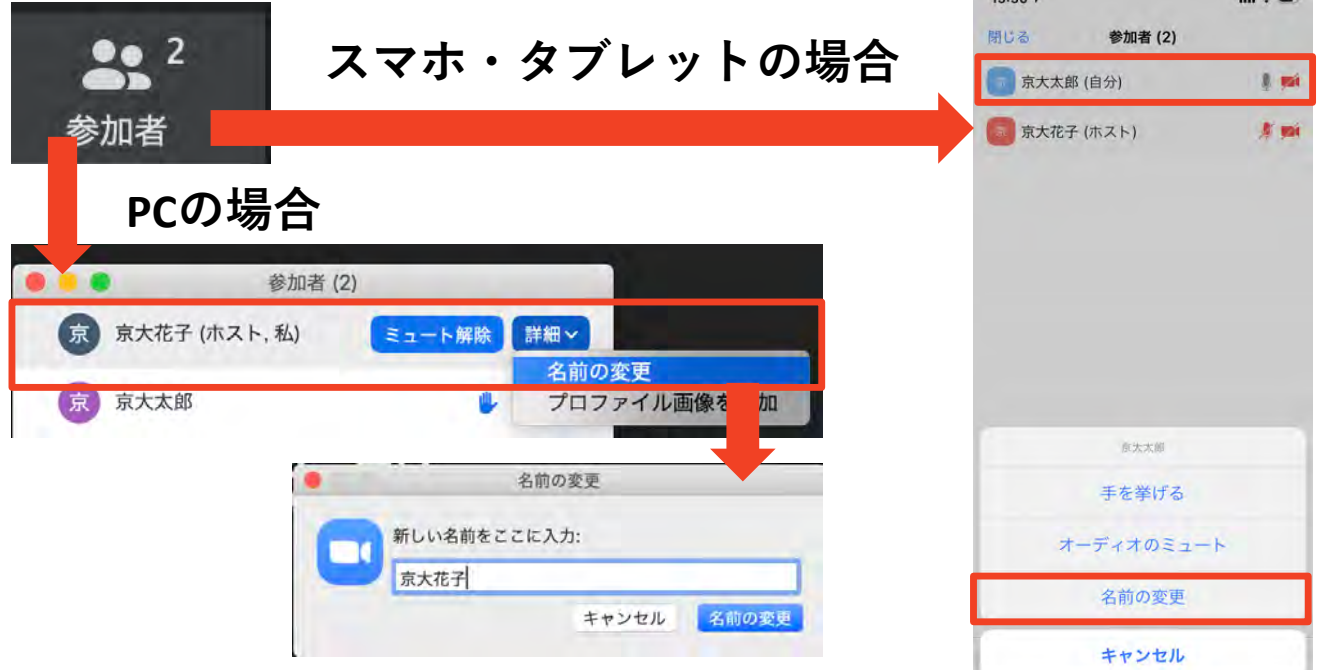

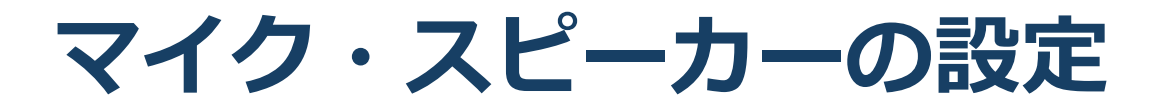

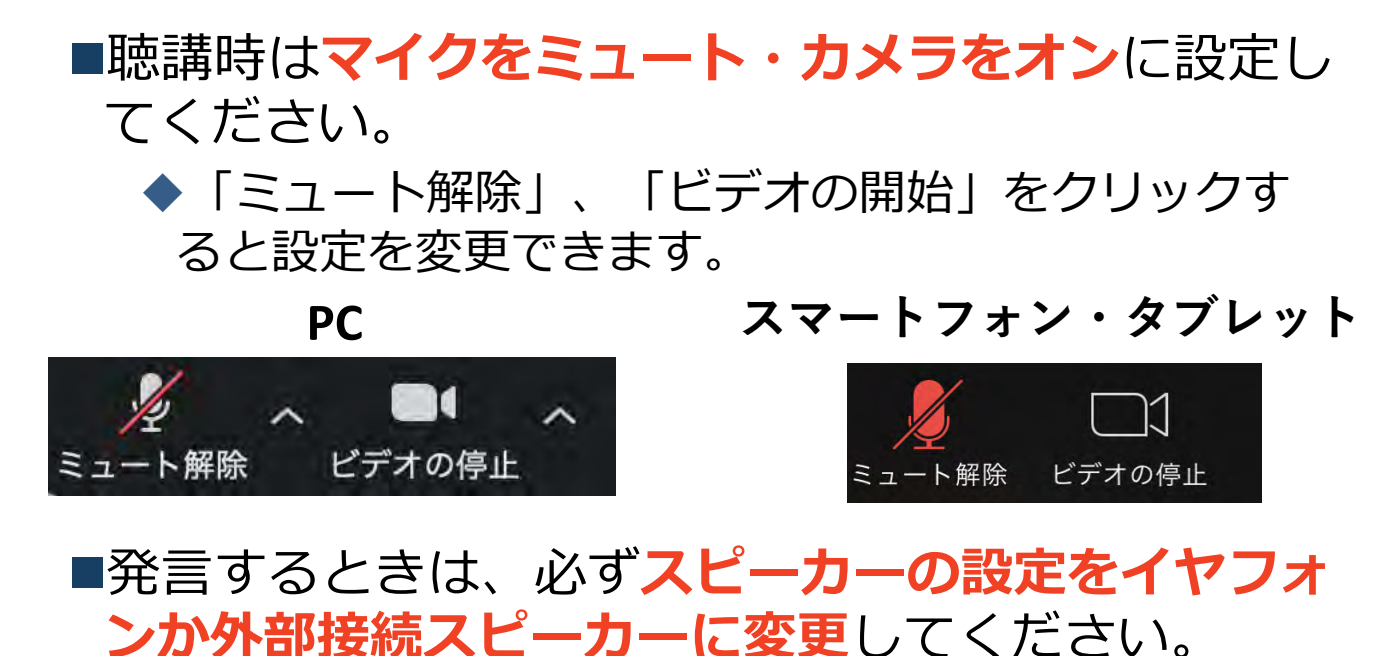

◆PCのスピーカーだとマイクがその音を拾い、ハウリ ングが起こりやすくなります。

■ミュート機能の右隣「<sup>^</sup>」マークをクリックし、使 用するマイクとスピーカーを選択してください。

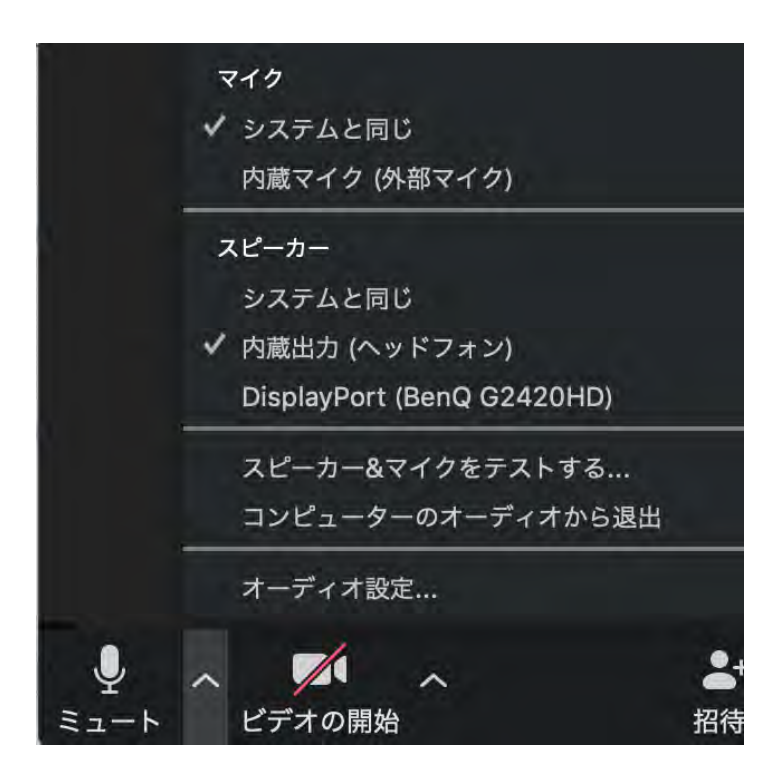

# 画面共有:PC 画面共有の開始・停止

- ■「画面を共有」をクリックします。
- ■共有したい画面やアプリケーションを選択し、右下の 「画面の共有」を押すと画面共有が始まります。

■Desktop1を選択することをおすすめします。

◆従来のプロジェクタと接続するときと同様の環境(ミ ラーリング)になります。

- ◆ただしPowerPointのプレゼンテーションモード以外のと きはメール等の通知が表示される可能性があります。事 前に通知設定を変更する等してください。
- ■「共有の停止」を押すと画面共有が終わります。

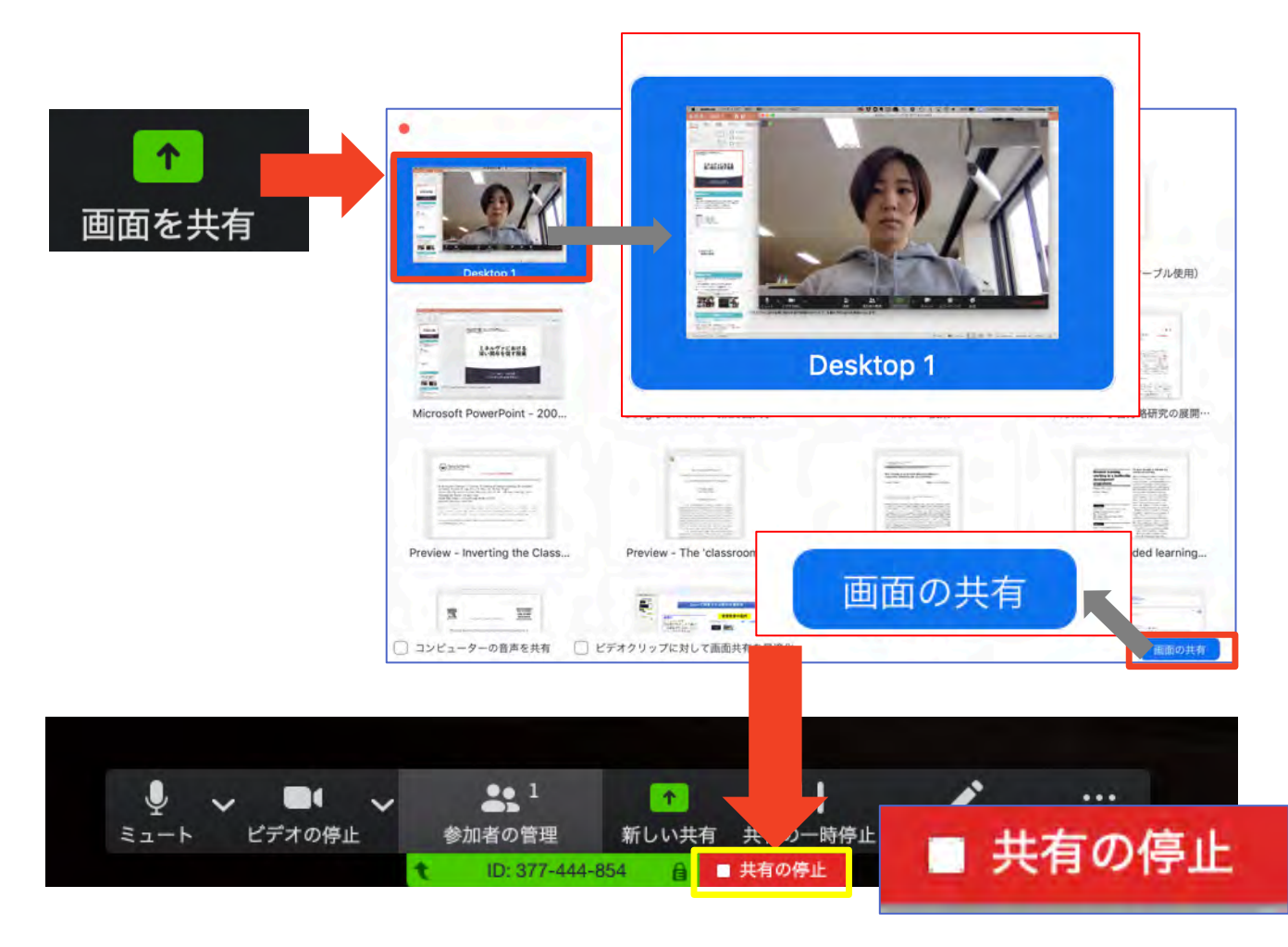

# 画面共有:PC 共有画面の切り替え

- ■画面共有の途中で共有したい画面を切り替えたり、ホワイトボード機能を活用することができます。
- ■画面共有中に「新しい共有」をクリックすると、 新たに切り替える画面を選択できます。
- ■ホワイトボード機能を選択すると、手書きで絵や文字を描いている画面を共有できます。

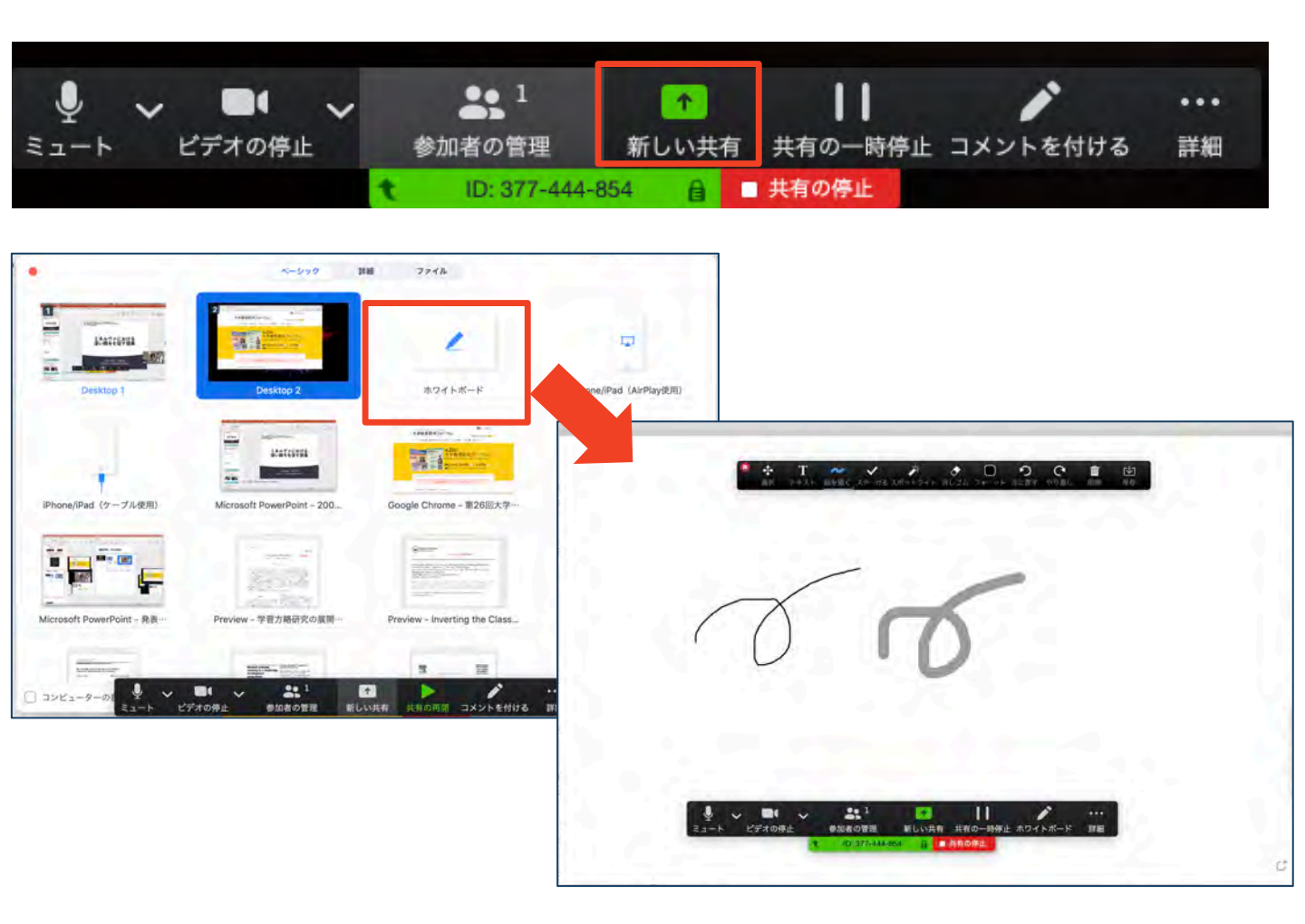

### 画面共有:PC 発表者モードを使いたい モニタと接続して画面共有をしたい

- ■PC1台で参加している場合、Power Pointの発表者モードを使うことはできません。
  - ◆画面共有をしているので、発表者モードを使うと相手にも そのメモが見えてしまいます。
- ■発表者モードを使うには、**別のモニタと接続し、どの画** 面を共有するか選択する必要があります。
  - ◆発表者モードの使用関係なく複数モニタと接続する方も、 共有する画面の設定に注意してください。
- ■「画面を共有」から「Desktop2」を選択します。
- ■その後、プレゼンテーションを開始するとDesktop1に 発表者モードが、Desktop2にスライドが表示されます。
   ◆うまくいかない場合は従来のプロジェクタと接続するとき と同様に、Power Pointの設定を確かめてください。

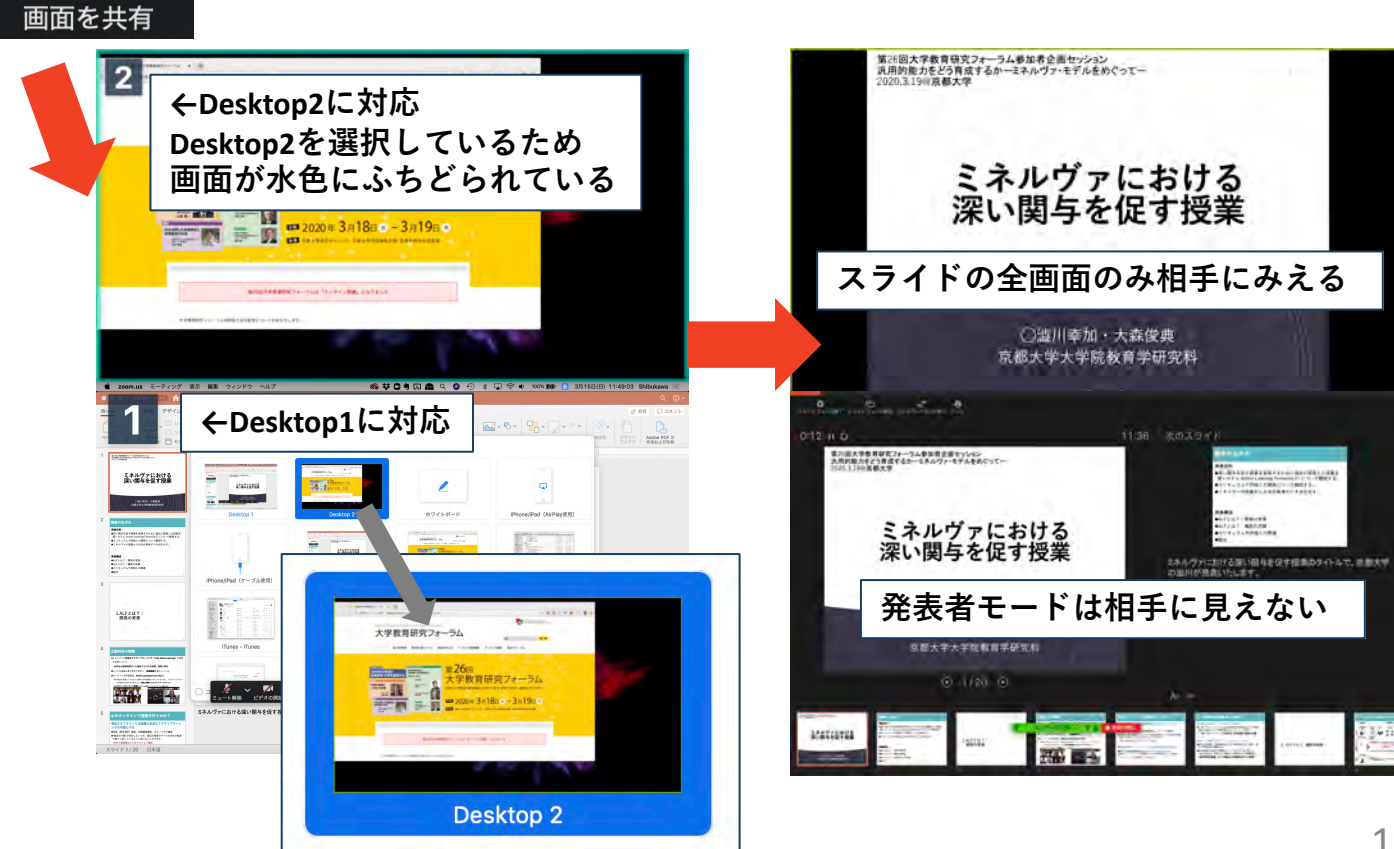

# 画面共有:PC 動画再生時の音声共有

- 「画面共有」から共有する画面を選ぶ際に、左下にある「コンピュータの音声を共有」に チェックをいれると、コンピュータ上で再生した映像等の音声を相手に送ることができます。
- ■もしくは「詳細」から「**コンピュータの音声を 共有**」を選択します。
  - ◆「コンピューターオーディオの共有」を許可する か確認される場合があります。許可をするように 設定してください。
- ■マイクも反応するので、映像を再生しながら口 頭で解説することもできます。

|                                                                                   | ┃┃                            | ••••<br>詳細 |
|-----------------------------------------------------------------------------------|-------------------------------|------------|
| 🕇 ID: 377-5 854 🔒 🚺                                                               | 共有の停止                         |            |
| и-буд ИН 724А<br>Ш толого ПР 14 724А                                              |                               |            |
| Desistop 1 Desistop 2 R:74 F-K-F (Phone(IPad (AdPlay(DR))                         | チャット                          |            |
|                                                                                   | 招待                            |            |
| 2 コンピューターの音声を共有                                                                   | レコーディング                       |            |
|                                                                                   | 出席者のコメント追加を無効にする<br>注釈者の名前を表示 |            |
|                                                                                   | フローティングミーティングコント              | ロールを       |
|                                                                                   | ✓ コンピューターの音声を共有               |            |
| コンビューターオーン 「年月有するには、Zoomオーディ<br>オデバイスをインストールして<br>中等するにはパントールして<br>コーザ名、Shibukawa | ビデオクリップに対して画面共有を              | 最適化        |
| /(2,9-H:                                                                          |                               |            |

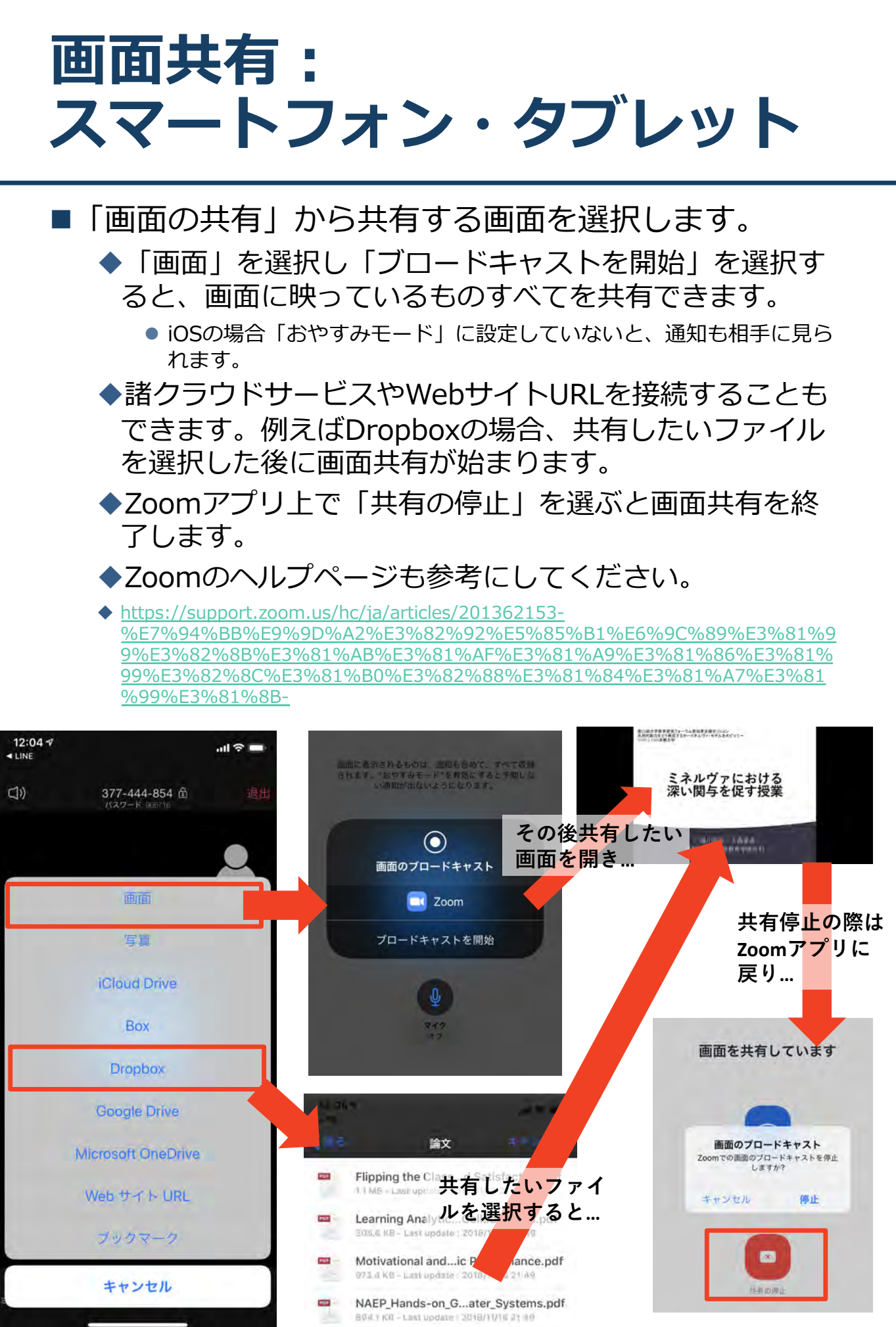

※操作が複雑なため、発表者はPCで画面共有することを推奨します。

21

# 「手を挙げる」機能:PC

- ■質疑応答で質問がある方は、「手を挙げる」機能 で手を挙げ、座長の指名を受けてから発言するようにしてください。
- ■PCから「手を挙げる」場合
  - ◆「参加者」をクリックします。
  - ◆新たに表示された「参加者」の画面下にある「手を 挙げる」をクリックします。
  - ◆自分の名前の右に手のマークが表示されます。
  - ◆「手を降ろす」を選択するともとに戻ります。

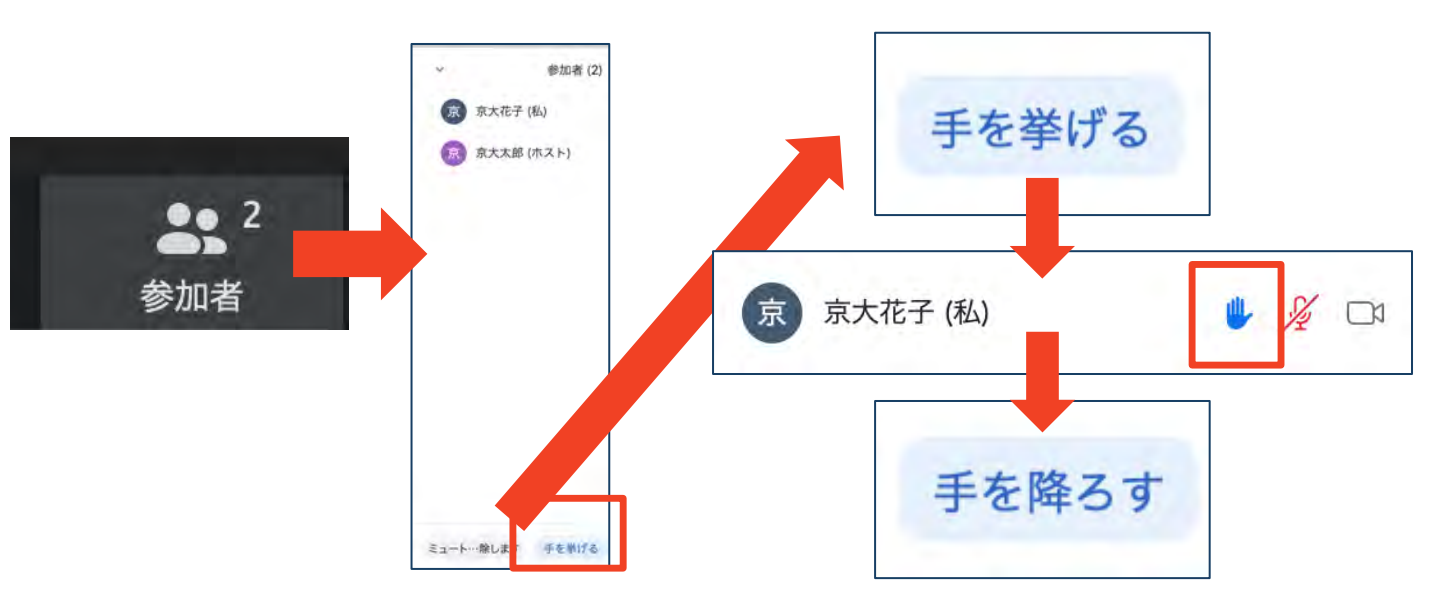

■注意:ホストに割り当てられた人は、手を挙げる 機能を使うことはできません。

◆その代わりに、ホストに割り当てられた人のみ「す べての手を降ろす」機能を使えます。

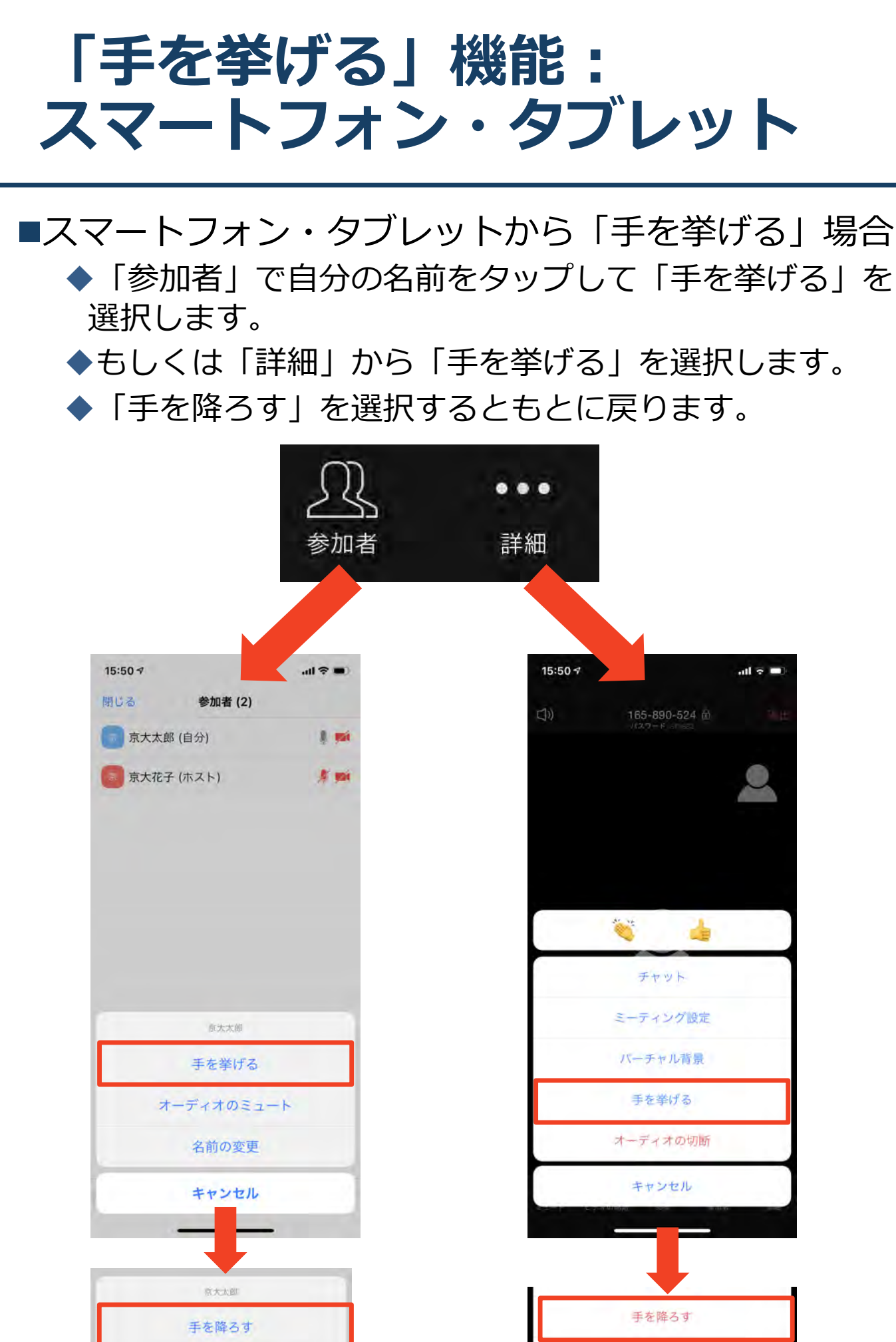

## チャット機能

- ■参加者全員や特定の参加者にメッセージやファ イルを送ることができます。
- ■PCの場合、「チャット」を選択すると、チャット」のある、「チャット」を選択すると、チャットの面が表示されます。
  - ◆PCの場合、標準の設定では、エンターを押すと発 言内容が送信されるので注意してください。
- ■スマートフォン・タブレットの場合、「参加 者」から「チャット」画面へ移動できます。
- ■宛先を選択すると、メッセージを送る相手を指 定できます。

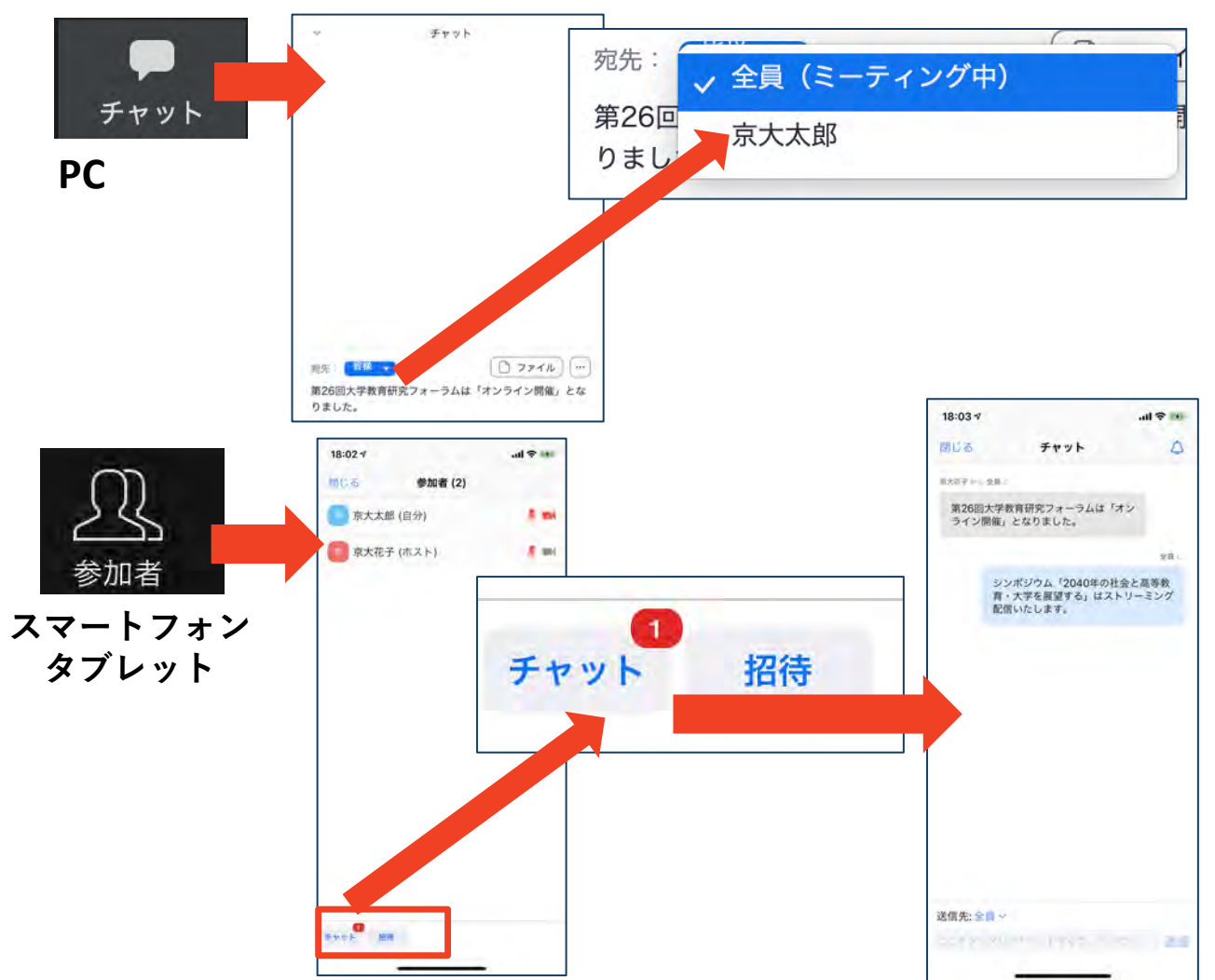

# 著作権の取り扱い

■学会でのオンラインでの発表は、自動公衆送信によ る再送信とみなされます。著作物を使用するには、 原則として、**著作権者の許諾が必要**となります。

◆**画像・音声等にも出典を明記すること**や、著作権を 侵害していないことを確かめてください。

- ●発表者が企業の方の場合や大学でも受託研究・共同 研究などで、事前に発表の形式、聴衆の範囲などの 許可を取っている場合、開催形式がオンライン発表 に切り替わった場合には再度の許可手続きが必要に なります。特に輸出貿易管理令に抵触する内容の場 合などではオンラインでの配信は許可されないこと もあるので、発表者は十分に注意してください。
- 以下の情報も参考に、著作権の取り扱いには十分に 注意してください。
- ■文化庁「新型コロナウィルス感染症対策に伴う学校 教育におけるICTを活用した著作物の円滑な利用に ついて」
  - ◆著作物の利用対応を表明している著作権等管理事業 者等一覧を確認いただけます。

https://www.bunka.go.jp/seisaku/chosakuken/ 92080101.html

■公益社団法人著作権情報センター「著作物の正しい 使い方は?」

https://www.cric.or.jp/qa/hajime/hajime6.html

・受信映像
 ・資料の取り扱い
 ・退出する

# 受信映像・資料の取り扱い

発表者や主催者の許可がない限り、受信映像や 発表資料の保存(画面キャプチャを含む)、録 音、再配布は原則禁止です。必要な場合は、事 前にすべての関係者に許可を得てください。

# 退出する

- 「ミーティングから退出」を選択すると、自分
   だけがミーティングから出ることができます。
- ■同じミーティングに再度参加したい場合は、招待URLをクリックするともう一度参加できます。

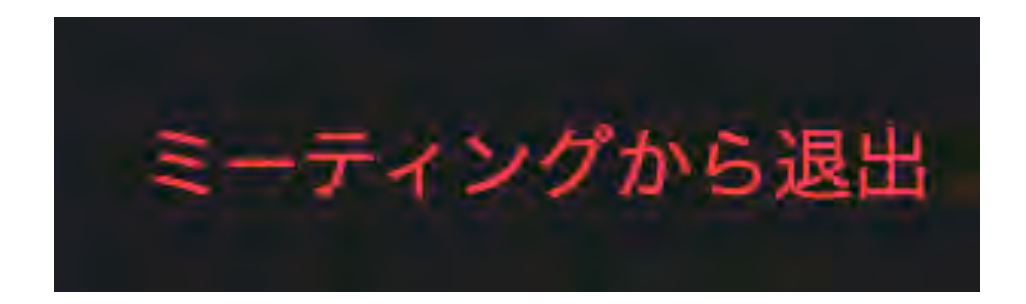

# 発表時の注意まとめ

#### 1. 発表するときは、マイクとカメラをオンにする

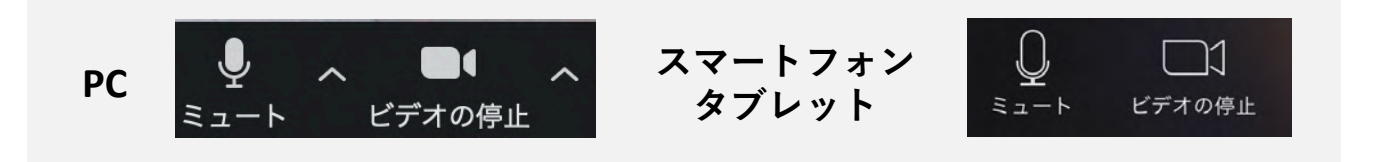

2. [発表者]氏名(ふりがな)\_所属の情報を含んだ名前 に設定する

▶例:[発表者]京都花子(きょうとはなこ)\_京都大学

3. 発表するときは、必ずスピーカーの設定をイヤフォ ンか外部接続スピーカーに変更する

▶PC内蔵スピーカーだとマイクがその音を拾い、ハウリン グが起こりやすくなります。

▶発言終了後は再度ミュートにしてください。

4. 複数モニタと接続して画面共有をする際、発表者 モード画面が相手に見えないようにする

▶共有する画面の選択やPowerPoint上のプレゼンテーションモードの設定等に注意してください。

- 5. 動画を再生するときは「コンピュータの音声を共 有」を有効にする
- 6. 著作権への配慮

▶画像や文献の出典を明記してください。

- ▶学会でのオンラインでの発表は自動公衆送信による 再送信とみなされます。
- 7. 質疑応答は「手を挙げる」機能で受け付ける

▶司会が指名をしてください。

#### 8. 受信映像や資料等の扱い

▶発表者や主催者の許可がない限り、受信映像や発表資料の 保存(画面キャプチャを含む)、録音、再配布は原則禁止 です。必要な場合は、事前にすべての関係者に許可を得て ください。

# 聴講時の注意まとめ

#### 1. マイクをミュート・カメラをオンにする

▶キーボード入力やマウスクリックなどのノイズを送ることを 防ぎます。

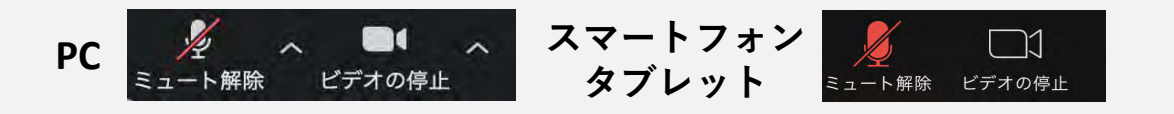

2. [発表者]氏名(ふりがな)\_所属の情報を含んだ名前に設 定する

▶例:[発表者]京都花子(きょうとはなこ)\_京都大学 ※聴講者は[]省略可

3. 質疑応答で質問がある方は「手を挙げる」機能を使う
 ▶座長から指名を受けた方が発言してください。

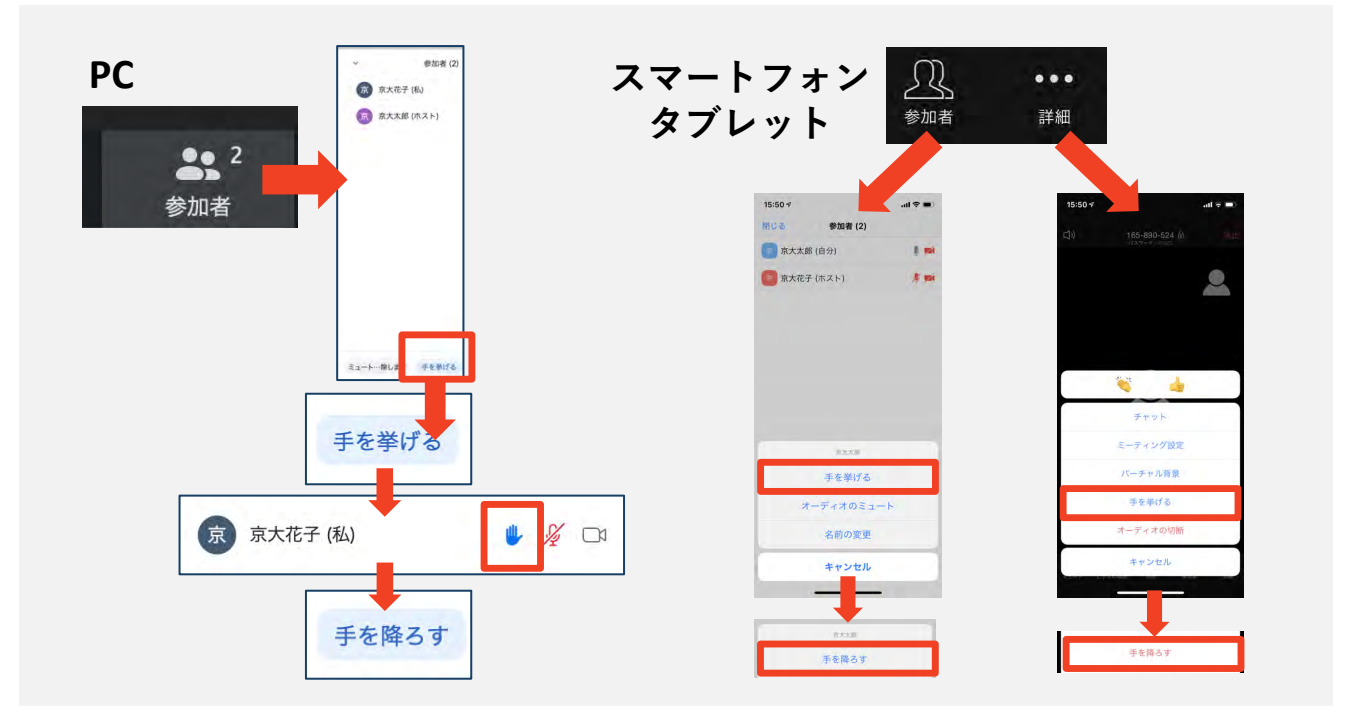

- 4. 発言するときは、必ずスピーカーの設定をイヤフォンか 外部接続スピーカーに変更する
  - ▶ PC内蔵スピーカーだとマイクがその音を拾い、ハウリングが 起こりやすくなります。
  - ▶発言終了後は再度ミュートにしてください。

#### 5. 受信映像や資料等の扱い

▶発表者や主催者の許可がない限り、受信映像や発表資料の保存(画面キャプチャを含む)、録音、再配布は原則禁止です。 必要な場合は、事前にすべての関係者に許可を得てください。

トラブルシューティング

■相手の音声が聞こえない ◆パソコンやスマートフォン自体のスピーカーが ミュートになっていないか確認をしてください。

■カメラやマイクが起動しない

◆パソコンやスマートフォンの設定から、Zoomが アクセスできるようになっているか確認してくだ さい。

例: Windowsの場合

◆Windowsの設定>プライバシー>「カメラ」

◆「アプリがカメラにアクセスできるようにする」 をオンにしてください。

◆Windowsの設定>プライバシー>「マイク」

◆「アプリがマイクにアクセスできるようにする」 をオンにしてください。

■画面が反転して見える

◆自分には反転して見えていても参加者には読める ように映っています。

◆「ビデオの開始/停止」ボタン右の「^」ボタン→ ビデオ設定→ビデオ→「マイビデオをミラーリン グします」のチェックをオフにすると自分の画面 も反転せずに見えます。